# TIM installation guide 2.0

### Before you start

#### Please note that Aloha POS 6.7 or higher is required for transfer table functionality within TIM

The TIM Installation process consists of two parts: installation of the Backoffice suite on your server and installation of the TIM client on your iPod(s) and\or iPhone(s). Please ensure the following requirements are met before you start your installation.

#### Backoffice

The Backoffice server is needed for installation of the Backoffice suite. This server should be part of your exisiting Aloha POS network and run your Aloha Interface Server. The hardware and software run on this server should meet the minimum requirements as shown in the following table.

|                         | Minimum        | Recommended   |
|-------------------------|----------------|---------------|
| Operating System        | Windows XP Pro | Windows 7 Pro |
| Memory                  | 2 GB           | 4 GB          |
| Processor               | Dual Core      | Dual Core     |
| Installation disk space | 1 GB           | 2 GB          |

The Backoffice server will also need to run your Aloha Interface Server which enables TIM to communicate with Aloha. TIM Windows service can manage the starting or stopping of this server, but configuration in Aloha and local system variables must be set.

#### Aloha

Requirements to run TIM on your Aloha system are as follows:

- Aloha Tableservice version 6.5 or higher;
- Aloha Connect should be enabled for TIM to interface with Aloha.
- External Interface Terminals should be licensed equal to the amount of concurrent users in your TIM license.
- · 'Extended Payments' should be enabled when you use PMS Payments.

### Wireless network

TIM clients will need to communicate with TIM Backoffice via a WIFI network. For reference see 'Wireless Best Practices' in this manual to ensure a stable, fast and secure network for your business.

#### iOS devices

Ensure your Apple devices are running the latest version of iOS and are able to connect to the Aloha wireless network. To download TIM Client you will need access to an iTunes account. We recommend separate iTunes accounts per location as access on different computers is limited.

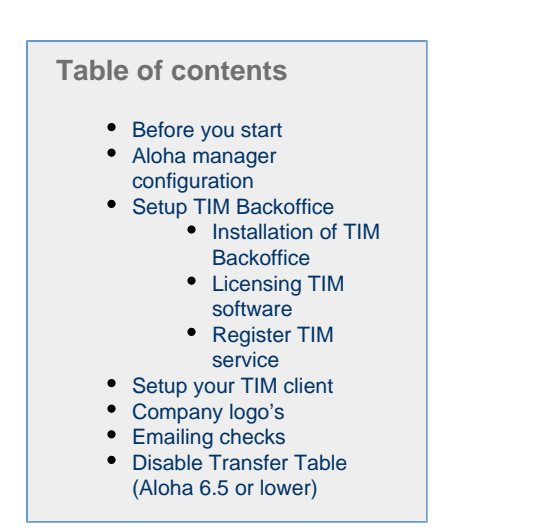

## Aloha manager configuration

### **Activating Aloha Connect interface**

Aloha Manager

- 1. Log into Aloha Manager using an account that can edit the store settings.
- 2. Choose Maintenance > Store Settings.
- 3. Select the System group.
- 4. Select the Interfaces tab.
- 5. Flag the Use FOH COM Interface setting.
- 6. Input the following string into one of the textfields under External Activity
- Interceptors: TIMAlohaInterceptor.Handler.

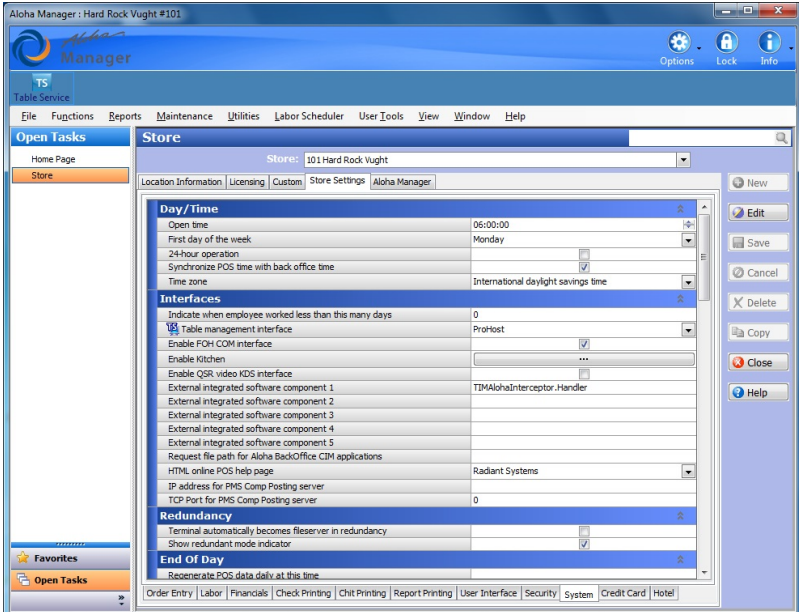

### Configuring interface server and interface terminal(s)

TIM requires at least one interface server and one interface terminal.

Each TIM client requires an interface terminal, if you have a site with five concurrent TIM clients you would need to configure five interface terminals.

#### Configuring an interface server

The interface server is the instance of IBER.EXE that communicates with the TIM service. Minimum requirement is one, depending on the environment you might use

more. As a rule of thumb we advise you to use no more than 10 TIM clients per Interface Server.

- 1. Log into Aloha Manager using an account that can edit terminals.
- 2. Create a new terminal and name it something logical, like for example TIM ITF SERVER.
- 3. Select a revenue center for this terminal. It doesn't really matter which you select, but Aloha will require you to do so.
- 4. Flag the option interface server.
- 5. Save your settings.

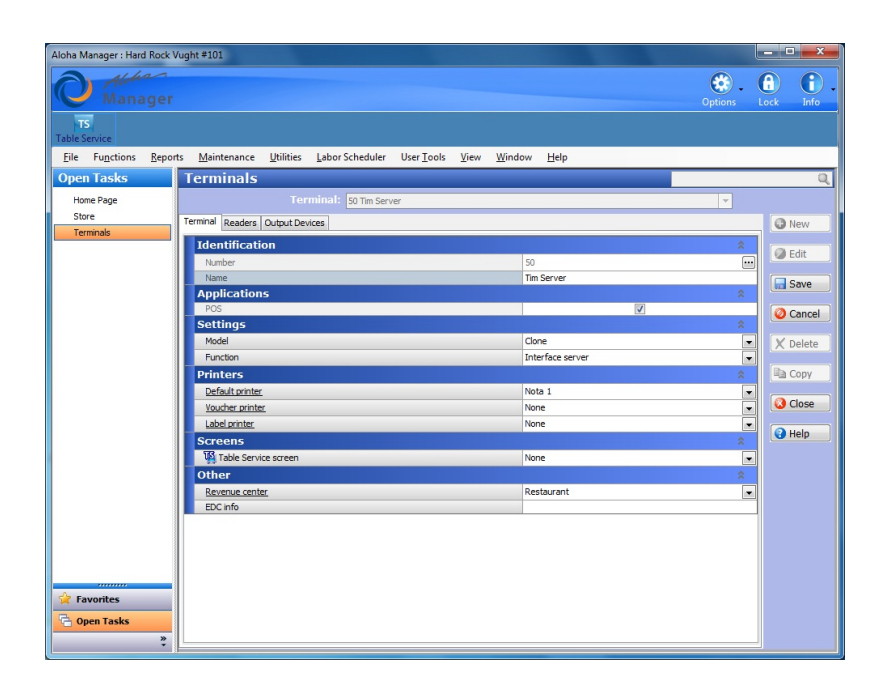

### Configuring an interface terminal

Each TIM client needs to have an interface terminal defined. If your customer wants to use 5 TIM clients at the same time, you will need 5 interface terminals defined.

- 1. Log into Aloha Manager using an account that can edit terminals.
- 2. Create a new terminal and name it something logical, like for example TIM 1.
- 3. Select a revenue center for this terminal. This is the revenue center used by the
- specific client for Tabs. 4. Select a default printer for checks to print to from the TIM client.
- 4. Select a deladit printer for checks to print to
- 5. Flag the option Interface Terminal.
- 6. Select the Interface Server you just created as the Interface Host.
- 7. Save your settings.
- 8. Repeat steps 1 through 7 for every TIM client you have licensed.

Please note that the Radiant Interface Terminal is not flagged

| Aloha Manager : Hard Rock Vught #101                                                     | - • ×     |
|------------------------------------------------------------------------------------------|-----------|
| Manager Options                                                                          | Lock Info |
| Table Service                                                                            |           |
| File Functions Reports Maintenance Utilities Labor Scheduler User Tools View Window Help |           |
| Open Tasks Terminals                                                                     | Q         |
| Home Page Terminal: 51 Tim 1                                                             |           |
| Store Terminal Readers Output Devices                                                    | New       |
| Terminals 1dentification                                                                 |           |
| Number 51                                                                                | Edit      |
| Name Tim 1                                                                               | Save      |
| Applications 🏦                                                                           | June      |
| POS V                                                                                    | Cancel    |
| Settings 2                                                                               |           |
| Model Radiant T                                                                          | X Delete  |
| Interface bost Tim Server                                                                | Conv      |
| Printers                                                                                 |           |
| Default printer Nota 1                                                                   | 🙆 Close   |
| Voucher printer None 💌                                                                   |           |
| Label printer None -                                                                     | Help      |
| Screens â                                                                                |           |
| Table Service screen None                                                                |           |
| Other 2                                                                                  |           |
| Revenue center Restaurant                                                                |           |
| EUCINO                                                                                   |           |
|                                                                                          |           |
|                                                                                          |           |
|                                                                                          |           |
| Favorites                                                                                |           |
| 🔓 Open Tasks                                                                             |           |
| × · · · · · · · · · · · · · · · · · · ·                                                  | -         |

## Setup TIM Backoffice

Ensure you have the latest version of the Backoffice installshield. Please download the latest version of our Backoffice at the <u>Miscellaneous</u> page. Backoffice applications need to be installed on the same machine as where the Aloha Interface Server is running.

### Installation of TIM Backoffice

 Right click on the TIM Backoffice Setup, and click on Run as administrator. If prompted by UAC, then click on Yes to apply permission to allow the program to run with full permission as an administrator.

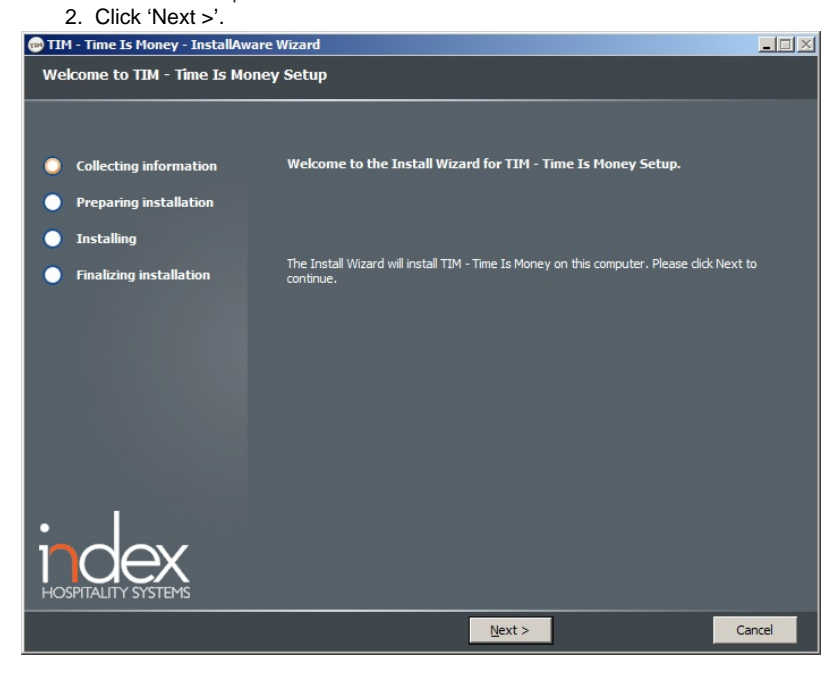

3. Select the directory you want to install TIM in. Click 'Next >' when done.

| 🛪 TIM - Time Is Money - InstallAware Wizard |                                                                                                    |                                       |  |
|---------------------------------------------|----------------------------------------------------------------------------------------------------|---------------------------------------|--|
| Destination Folder                          |                                                                                                    |                                       |  |
|                                             |                                                                                                    |                                       |  |
| Collecting information                      | <u>Please select the destination folder for the application.</u>                                                                              |                                       |  |
| Preparing installation                      | i – ∰ Local Disk (C:)<br>⊕ – ∭ Dell                                                                                                    | <b></b>                               |  |
| Installing                                  |                                                                                                    |                                       |  |
| Finalizing installation                     | B → INDEX<br>B → INDEX<br>B → Install<br>B → MSOCache<br>B → MSOCache<br>B → MSOCache<br>B → Perflogs<br>B → Program Files<br>B → ProgramData |                                       |  |
|                                             | <u>F</u> older path:                                                                                                    |                                       |  |
|                                             | C: \Ibertech \TIM                                                                                                    |                                       |  |
| HOSPITALITY SYSTEMS                         | Space Required:<br>Available Disk Space:<br>Remaining Disk Space:                                                                             | 37,809 KB<br>428,324 MB<br>428,287 MB |  |
|                                             | < Back Next >                                                                                                    | Cancel                                |  |

4. Click 'Next >' to continue the manual setup for Environment Variables.

| 11M - Time 15 Money |                              |                                                                     |      |  |
|---------------------|------------------------------|---------------------------------------------------------------------|------|--|
| Sen                 | vice set up TIM - Time Is Mo | oney                                                                |      |  |
|                     |                              | TIM setup                                                           |      |  |
| •                   | Collecting information       | All files are installed, now we're ready to set up the TIM Service. |      |  |
| •                   | Preparing installation       |                                                                     |      |  |
| •                   | Installing                   |                                                                     |      |  |
| 0                   | Finalizing installation      |                                                                     |      |  |
|                     |                              |                                                                     |      |  |
|                     |                              |                                                                     |      |  |
|                     |                              |                                                                     |      |  |
|                     |                              |                                                                     |      |  |
|                     |                              |                                                                     |      |  |
|                     |                              |                                                                     |      |  |
| •                   |                              | Press [Skip] to set up the TIM Service manually.                    |      |  |
|                     | dex                          |                                                                     |      |  |
| HOS                 | PITALITY SYSTEMS             |                                                                     |      |  |
|                     |                              | <u>N</u> ext >                                                      | Skip |  |

- 5. Make sure you enter the required variables:
- TERM = the number you added to the TIM interface server in Aloha Manager TERMSTR = should be the same as the other terminal and fileserver variables NUMTERMS = should be the same as the other terminal and fileserver variables IBERDIR = default C:\lbertech\Aloha IBERROOT = default Aloha LOCALDIR = default C:\lbertech\Aloha SERVER = default ALOHABOH EDCPATH = default C:\lbertech\EDC PMSPATH = default C:\lbertech\PMS

| TIM - Time Is Money                |                |          |                   |  |
|------------------------------------|----------------|----------|-------------------|--|
| Service set up TIM - Time Is Money |                |          |                   |  |
|                                    | Environment Va | riables  |                   |  |
| Collecting information             | TERM           | required | 20                |  |
| Preparing installation             | TERMSTR        |          | TERM              |  |
| Installing                         | IBERDIR        |          | C:\Ibertech\Aloha |  |
|                                    | IBERROOT       |          | aloha             |  |
| Finalizing installation            | LOCALDIR       |          | C:\Ibertech\Aloha |  |
|                                    | SERVER         |          | ALOHABOH          |  |
|                                    | EDCPATH        |          | C:\Ibertech\EDC   |  |
|                                    | PMSPATH        |          | C:\Ibertech\PM5   |  |
| index                              |                |          |                   |  |
| HOSPITALITY SYSTEMS                |                | _        |                   |  |
|                                    |                |          | Next >            |  |

6. Please fill in the user account with corresponding password. This should be the same user account Aloha uses for the Terms, for example ".\aloha".

| Service set up TIM - Time Is M | loney                                                                                                    |  |  |  |
|--------------------------------|----------------------------------------------------------------------------------------------------|--|--|--|
|                                | Network Connection                                                                                                    |  |  |  |
| • Collecting information       | Depending your network configuration, you need to be logged in as a<br>designated user when running the IBER(QS).EXE. |  |  |  |
| Preparing installation         |                                                                                                    |  |  |  |
| Installing                     | User Principal Name                                                                                                   |  |  |  |
| Finalizing installation        | Password                                                                                                    |  |  |  |
| HOSPITALITY SYSTEMS            | You can always enter or change these values later on in the Advanced Properties screen of TIM .                       |  |  |  |
|                                | <u>N</u> ext >                                                                                                    |  |  |  |
|                                |                                                                                                    |  |  |  |

7. Setup evaluation. Click 'Next>' to continue.

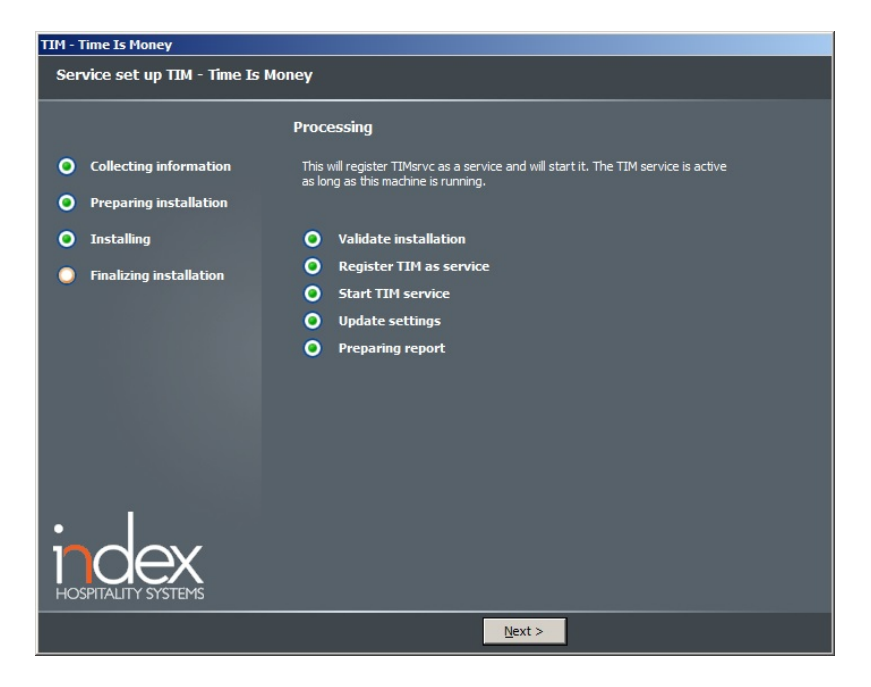

8. In some cases the last screen tells you to manually perform several actions to complete the installation. The setup will also create an Installation Report in the TIM/LOGS folder with manual actions to perform. Note that when you've made changes in the Environment Variables you'll need to reboot your system.

| TIM - Time Is Money                                                                                                    |                                                                                                    |  |  |  |  |
|----------------------------------------------------------------------------------------------------|----------------------------------------------------------------------------------------------------|--|--|--|--|
| Service set up TIM - Time Is Money                                                                                              |                                                                                                    |  |  |  |  |
| <ul> <li>Collecting information</li> <li>Preparing installation</li> <li>Installing</li> <li>Finalizing installation</li> </ul> | Annual actions to perform  - Please check the next system environment variables and correct them if necessar TERM = 20  - After correction of the above, please (re)start the TIM Service using the Windows Services Console. |  |  |  |  |
|                                                                                                    | ОК                                                                                                    |  |  |  |  |

### Licensing TIM software

To license TIM you will need to start the TIM Backoffice application. You can do this by opening the TIM.EXE in the installation directory of your TIM server.

1. Press the

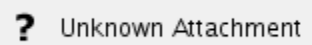

icon and select License

- 2. Press the "New Request Code" button and copy this code
- 3. Send the code by e-mail to order@indexsystems.nl
- 4. You will reveive an Activation Key which you can paste into the License
- Activation Key field
- 5. Press the Apply Activation Key button
- 6. Your product is now registered

### ? Unknown Attachment

### **Register TIM service**

Register the TIM service under the same account as the other order entry terminals (default: Aloha user) in order to connect to Iber.

-

1. Navigate to computer management > services and double click TIM service

| Computer Management (Local) |                              |               |          |              |       | Actions      |
|-----------------------------|------------------------------|---------------|----------|--------------|-------|--------------|
| System Tools                |                              |               | 1        |              |       | Services     |
| TIM Service                 | Name A                       | Description   | Status   | Startup Type | Lo 🔺  | More Actions |
| Shared Folders              | Tablet PC Input Ser          | . Enables Ta  |          | Manual       | Lo    |              |
| Start the service           | G Task Scheduler             | Enables a     | Started  | Automatic    | Lo    | TIM Service  |
| H Performance               | TCP/IP NetBIOS He            | Provides s    | Started  | Automatic    | Lo    | Mary Astrony |
| Device Manager              | G TeamViewer 8               | TeamViewe     | Started  | Automatic    | Lo    | More Actions |
| Storage                     | G Telephony                  | Provides T    |          | Manual       | Ne    |              |
| Disk Management             | G Themes                     | Provides u    | Started  | Automatic    | Lo    |              |
| Services and Applications   | Chread Ordering Se           | . Provides or |          | Manual       | Lo    |              |
| Q Services                  | TIM Service                  |               |          | Automatic    | Lo    |              |
| WMI Control                 | 🖓 TPM Base Services          | Enables ac    |          | Manual       | Lo    |              |
| 100 C 100 C 100 C 100 C     | G UPnP Device Host           | Allows UPn    |          | Manual       | Lo    |              |
|                             | Service User Profile Service | This servic   | Started  | Automatic    | Lo    |              |
|                             | 🔍 Virtual Disk               | Provides m    |          | Manual       | Lo    |              |
|                             | 🖓 VNC Server                 | Enables VN    |          | Automatic    | Lo    |              |
|                             | 🔍 Volume Shadow Copy         | Manages a     |          | Manual       | Lo    |              |
|                             | 🖓 WebClient                  | Enables Wi    |          | Manual       | Lo    |              |
|                             | Windows Activation           | . Performs    |          | Manual       | Lo    |              |
|                             | 🔍 Windows Audio              | Manages a     | Started  | Automatic    | Lo    |              |
|                             | Windows Audio End            | Manages a     | Started  | Automatic    | Lo    |              |
|                             | 🔍 Windows Backup             | Provides W    |          | Manual       | Lo    |              |
|                             | Windows Biometric            | The Windo     |          | Manual       | Lo    |              |
|                             | Windows CardSpace            | Securely e    |          | Manual       | Lo    |              |
|                             | Windows Color Sys            | The WcsPl     |          | Manual       | Lo    |              |
|                             | Windows Connect              | WCNCSVC       | Started  | Manual       | Lo I  |              |
|                             | Windows Defender             | Protection    |          | Manual       | Lo    |              |
|                             | Windows Driver Fo            | Creates an    | Started  | Manual       | 10    |              |
|                             | Windows Error Pap            | Allows erro   | Dianteed | Manual       | 10    |              |
|                             | Windows Event Coll           | This servic   |          | Manual       | Ne    |              |
|                             | Windows Event Lon            | This servic   | Started  | Automatic    |       |              |
|                             | Windows Erceval              | Mindows El    | Started  | Automatic    | Lo    |              |
|                             | Windows Firewai              | Optimized     | Started  | Automatic    | 10    |              |
|                             | Windows Font Cac             | Opumizes      | Started  | Automatic    | Lo -1 | 1            |
|                             | Windows Image Ac             | Provides m    | started  | Automatic    | 10-   |              |

2. Go to the 'Log On' tab, choose 'This account' and fill in the credentials needed to login TIM service. Click apply and restart the TIM service.

Your backoffice installation is complete.

| TIM Service Properties (Local Computer)      |                                   |        |        |  |
|----------------------------------------------|-----------------------------------|--------|--------|--|
| General Log On Record                        | very Dependencies                 | 1      |        |  |
| Log on as:                                   |                                   |        |        |  |
| C Local System accour<br>Allow service to in | <b>nt</b><br>nteract with desktop |        |        |  |
| • This account:                              | Aloha                             |        | Browse |  |
| Password:                                    | •••••                             | •      |        |  |
| Confirm password:                            | •••••                             | •      |        |  |
| Help me configure user a                     | ccount log on options             | ]      |        |  |
|                                              |                                   |        |        |  |
|                                              |                                   |        |        |  |
|                                              |                                   |        |        |  |
|                                              |                                   |        |        |  |
|                                              |                                   |        |        |  |
|                                              |                                   |        |        |  |
|                                              | ОК                                | Cancel | Apply  |  |

## Setup your TIM client

### **TIM Client on iOS device**

Installing the TIM client on your iPod touch, iPhone or iPad can be done through iTunes. For more information about iTunes accounts please see http://www.apple.com/support/itunes/account/

When you have installed TIM on your iOS device, go to settings in order to setup the device to connect to the Aloha network.

- 1. Settings for TIM should be changed before using TIM client.
- By default TIM is configured to use Demo mode, turn this off in order to start using TIM.
- 3. Under hostname, enter the IP-address of the server you installed the TIM Backoffice on.
- 4. Default port is 5808 unless you have changed it, leave it as is.
- 5. Enter a descriptive name for the specific device. Use a number or naming scheme so you can easily identify individual devices.
- 6. Restart the application in order to let the changes be effective.

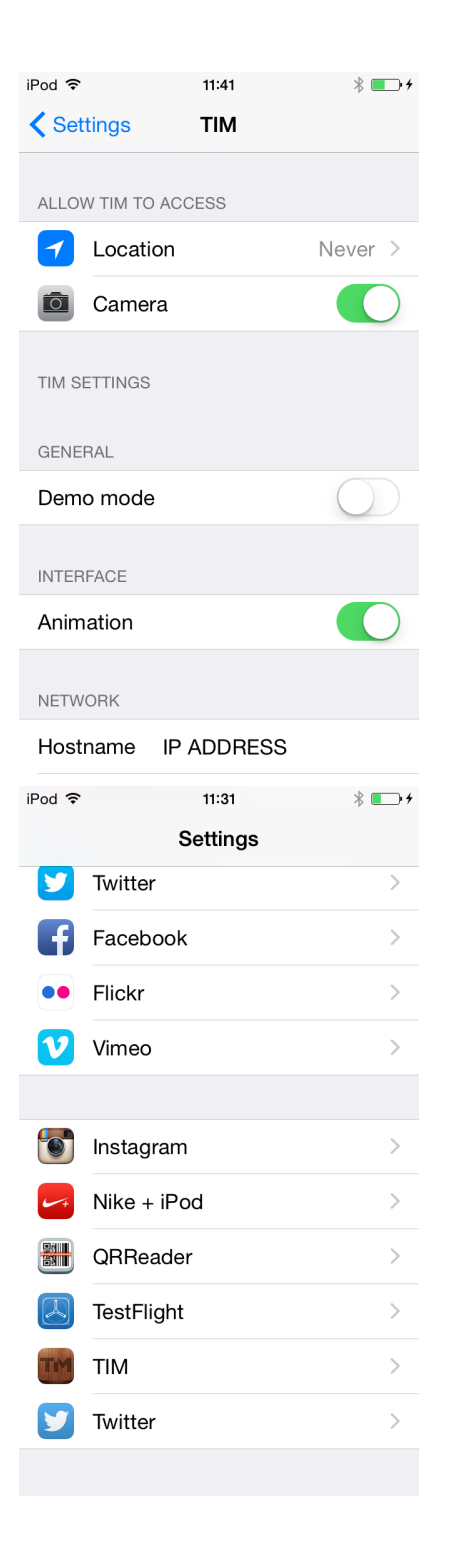

| iPod ᅙ     | 11:41      | * 💼 +      |
|------------|------------|------------|
| Settings   | TIM        |            |
| GENERAL    |            |            |
| Demo mode  | 9          | $\bigcirc$ |
| INTERFACE  |            |            |
| Animation  |            |            |
| NETWORK    |            |            |
| Hostname   | IP ADDRESS |            |
| Port       | 5808       |            |
| Device Nam | ne TIM 1.8 |            |
| ABOUT      |            |            |
| Version    |            | 1.8.0      |
|            |            |            |

### **Activating devices**

Once you have installed the TIM application on your iOS device, activation in the backoffice is required. Please follow these steps:

- 1. Launch the TIM application on the iPod. A pop-up with the message: 'Device Not Allowed' will show.
- 2. Start TIM Manager by double clicking on the TIM icon in the taskbar or start TIM.exe from the TIM\BIN folder.
- A list with devices currently allowed to the Backoffice (in green) and new devices (in yellow) will appear. To allow a device access to TIM Backoffice click 'enable device'.
- 4. TIM is now correctly setup and can be used.

| 1                                | гім •  |                             |           |             |     |               |        | X                             |
|----------------------------------|--------|-----------------------------|-----------|-------------|-----|---------------|--------|-------------------------------|
| •                                | Dashbo | ard 🔁 Refresh 🕙 Tools 🔲     |           |             |     |               |        | 🚺 i de>                       |
| board                            | Termi  | nals 🚽 🛛 / 3 used           | Devices   | used, 1 new |     |               | uare A | licensej<br>JohaTerminal: 3/5 |
| /ODash                           |        |                             | 🧿 🛛 Tim 1 |             | New | Enable device |        | ^                             |
| ie i                             | -      | 51: Tim Client 1<br>Enabled |           |             |     | Oisconnect    |        |                               |
| Dev                              | 2      | 52: Tim Client 2<br>Enabled |           |             |     | Oisconnect    |        |                               |
| inals                            | 1      | 53: Tim Client 3<br>Enabled |           |             |     | Disconnect    |        |                               |
| / Stroperties / SEmployees / Ent |        |                             |           |             |     |               |        | æ                             |
|                                  |        |                             |           |             |     |               |        |                               |
| -                                |        |                             |           |             |     | 6             |        | 5x 🔒                          |

# Company logo's

As of TIM version 1.3 or higher, the end user is able to use his own company logo for the reversed check view or guest check e-mail. For all customer logo's please adhere to the following standard:

- 1. Logo's should be placed in the TIM>MEDIA folder.
- Logo's should have the filename LogoCLR.\*\*\* (color) or LogoBAW.\*\*\* (black and white)
- 3. Logo's should have the extension \*.BMP

Note: If a customer would like a logo on only one TIM client, the terminal number as defined in Aloha should be added to the filename.

For example: LogoCLR\_21.PNG which indicates that the logo is only shown on interface terminal 21

|    | HOS       | de       | <b>EX</b>  |
|----|-----------|----------|------------|
|    | Employee  | INDEX    | 24/07/2013 |
|    | Guests: 1 |          | 10:54      |
|    | ***       | ******   |            |
| ĉ. |           |          |            |
| S. | 1 x Cappu | cimp     | 2.50       |
| 2  | 1 × Espre | NNC      | 2.00       |
| 8  | 1 × Coffe | -        | 2.00       |
| 8  |           |          |            |
|    |           |          |            |
| 8  | Subtotal  |          | 6.13       |
|    | гах       |          | 0.37       |
|    | rotal     |          | 6.50       |
| 2  |           |          |            |
| 8  |           |          | aí 56      |
| 8  | Balance   | Due      | €6.50      |
| 8  | ***       | P9222999 | 4+224      |
|    | Thank you | a for y  | our visit. |
|    | Ye'll se  | e you i  | tamorraw!! |
| Γ. |           | †9/01    | 5 PQ       |

## **Emailing checks**

Version 1.4 and higher of TIM support the emailing of checks. Configuration options to enable this can be found in the TIM Backoffice/ Preferences tab.

- 1. Flag the SMTP email server.
- 2. Set you SMTP server address and port # (Set your user name and password should this be required for your SMTP server)
- 3. Flag Check email
- 4. Set your sender name and address (company name and e-mail address)
- 5. Set your subject
- 6. Set your content

Note: A \*.PDF will be generated from the guest check and will be attached to the email automatically

| ro                           | perties 🕄 Tools           |         |         |  |
|------------------------------|---------------------------|---------|---------|--|
| đ                            | SMTP email server         |         |         |  |
| 9                            | Server address / port     |         |         |  |
| ι                            | User name / password      |         |         |  |
| 9                            | 5SL required              |         |         |  |
| Ē                            | Check Email               |         |         |  |
| •                            | Sender name / address     |         |         |  |
| (                            | CC name / address         |         |         |  |
| E                            | BCC name / address        |         |         |  |
| 9                            | Subject                   |         |         |  |
| (                            | Content                   |         | -       |  |
|                              |                           |         |         |  |
|                              |                           |         |         |  |
|                              |                           |         |         |  |
|                              |                           |         |         |  |
|                              |                           |         |         |  |
|                              |                           |         |         |  |
|                              |                           |         | ~       |  |
| P                            | Notification              | None    | ~       |  |
| Additional Payment Solutions |                           |         |         |  |
| F                            | Fall Back Tender required | 1       | ~       |  |
| •                            | Supported solution        | ×       | details |  |
|                              |                           | - First |         |  |

## Disable Transfer Table (Aloha 6.5 or lower)

In the TIM Backoffice advanced options the user is able to flag TIM.Transfer.Tables.Disabled. This will make sure TIM will operate correctly should you not run Aloha 6.7 or higher.

? Unknown Attachment